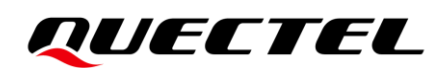

# LG290P (03) Base Station Mode Application Note

#### **GNSS Module Series**

Version: 1.0

Date: 2024-11-25

Status: Released

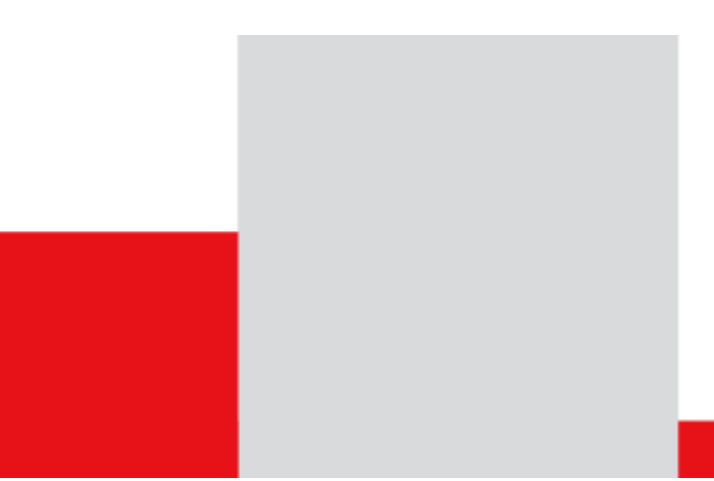

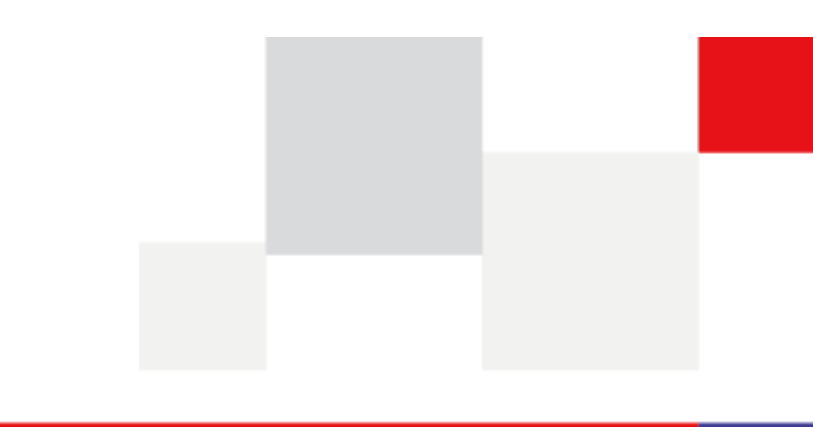

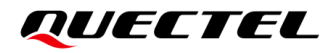

At Quectel, our aim is to provide timely and comprehensive services to our customers. If you require any assistance, please contact our headquarters:

**Quectel Wireless Solutions Co., Ltd.** 

Building 5, Shanghai Business Park Phase III (Area B), No.1016 Tianlin Road, Minhang District, Shanghai 200233, China Tel: +86 21 5108 6236 Email: info@guectel.com

**Or our local offices. For more information, please visit:** http://www.guectel.com/support/sales.htm.

For technical support, or to report documentation errors, please visit: http://www.quectel.com/support/technical.htm. Or email us at: <a href="mailto:support@quectel.com">support@quectel.com</a>.

# **Legal Notices**

We offer information as a service to you. The provided information is based on your requirements and we make every effort to ensure its quality. You agree that you are responsible for using independent analysis and evaluation in designing intended products, and we provide reference designs for illustrative purposes only. Before using any hardware, software or service guided by this document, please read this notice carefully. Even though we employ commercially reasonable efforts to provide the best possible experience, you hereby acknowledge and agree that this document and related services hereunder are provided to you on an "as available" basis. We may revise or restate this document from time to time at our sole discretion without any prior notice to you.

# **Use and Disclosure Restrictions**

#### License Agreements

Documents and information provided by us shall be kept confidential, unless specific permission is granted. They shall not be accessed or used for any purpose except as expressly provided herein.

# Copyright

Our and third-party products hereunder may contain copyrighted material. Such copyrighted material shall not be copied, reproduced, distributed, merged, published, translated, or modified without prior written consent. We and the third party have exclusive rights over copyrighted material. No license shall be granted or conveyed under any patents, copyrights, trademarks, or service mark rights. To avoid ambiguities, purchasing in any form cannot be deemed as granting a license other than the normal non-exclusive, royalty-free license to use the material. We reserve the right to take legal action for noncompliance with abovementioned requirements, unauthorized use, or other illegal or malicious use of the material.

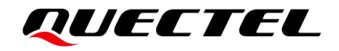

#### Trademarks

Except as otherwise set forth herein, nothing in this document shall be construed as conferring any rights to use any trademark, trade name or name, abbreviation, or counterfeit product thereof owned by Quectel or any third party in advertising, publicity, or other aspects.

### **Third-Party Rights**

This document may refer to hardware, software and/or documentation owned by one or more third parties ("third-party materials"). Use of such third-party materials shall be governed by all restrictions and obligations applicable thereto.

We make no warranty or representation, either express or implied, regarding the third-party materials, including but not limited to any implied or statutory, warranties of merchantability or fitness for a particular purpose, quiet enjoyment, system integration, information accuracy, and non-infringement of any third-party intellectual property rights with regard to the licensed technology or use thereof. Nothing herein constitutes a representation or warranty by us to either develop, enhance, modify, distribute, market, sell, offer for sale, or otherwise maintain production of any our products or any other hardware, software, device, tool, information, or product. We moreover disclaim any and all warranties arising from the course of dealing or usage of trade.

# **Privacy Policy**

To implement module functionality, certain device data are uploaded to Quectel's or third-party's servers, including carriers, chipset suppliers or customer-designated servers. Quectel, strictly abiding by the relevant laws and regulations, shall retain, use, disclose or otherwise process relevant data for the purpose of performing the service only or as permitted by applicable laws. Before data interaction with third parties, please be informed of their privacy and data security policy.

# Disclaimer

- a) We acknowledge no liability for any injury or damage arising from the reliance upon the information.
- b) We shall bear no liability resulting from any inaccuracies or omissions, or from the use of the information contained herein.
- c) While we have made every effort to ensure that the functions and features under development are free from errors, it is possible that they could contain errors, inaccuracies, and omissions. Unless otherwise provided by valid agreement, we make no warranties of any kind, either implied or express, and exclude all liability for any loss or damage suffered in connection with the use of features and functions under development, to the maximum extent permitted by law, regardless of whether such loss or damage may have been foreseeable.
- d) We are not responsible for the accessibility, safety, accuracy, availability, legality, or completeness of information, advertising, commercial offers, products, services, and materials on third-party websites and third-party resources.

#### Copyright @ Quectel Wireless Solutions Co., Ltd. 2024. All rights reserved.

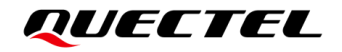

# **Safety Information**

The following safety precautions must be observed during all phases of operation, such as usage, service, or repair of any terminal or mobile incorporating the module. Manufacturers of the terminal should notify users and operating personnel of the following safety information by incorporating these guidelines into all product manuals. Otherwise, Quectel assumes no liability for customers' failure to comply with these precautions.

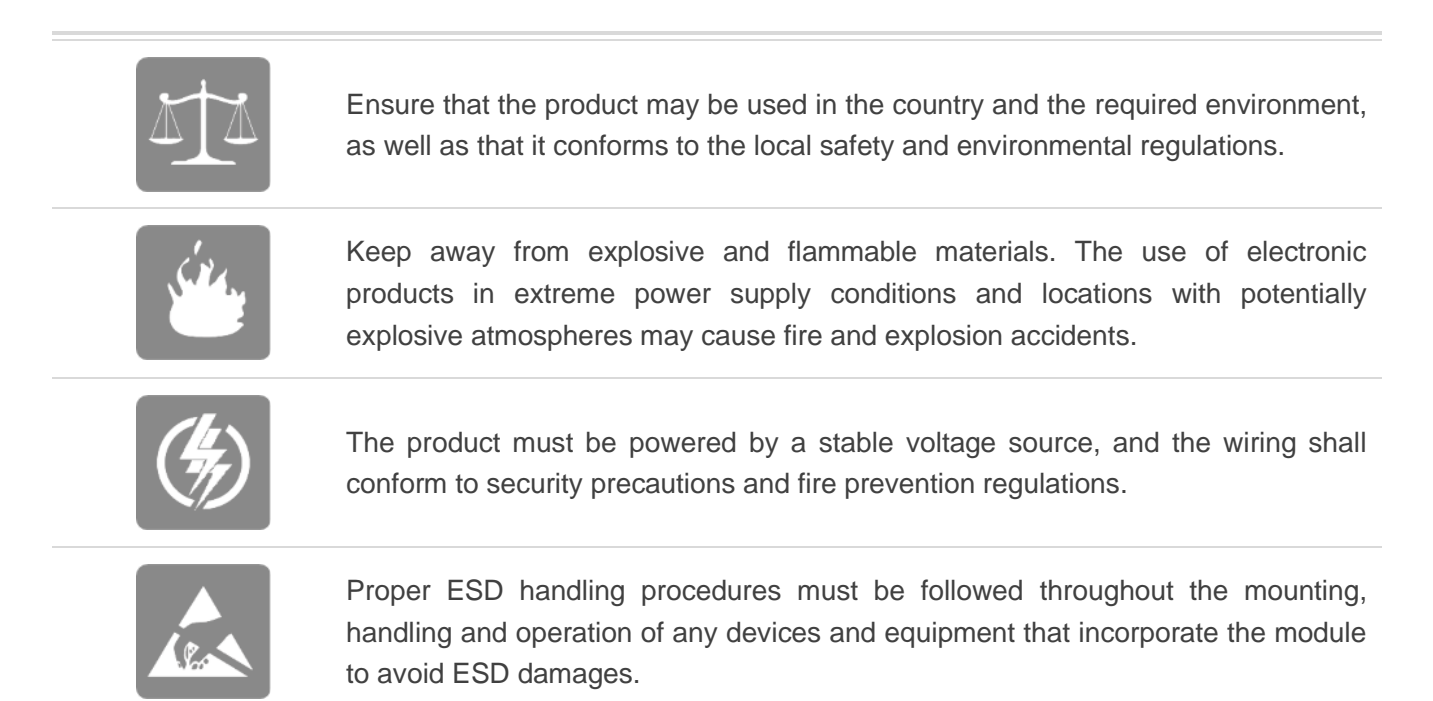

# **About the Document**

| LG290P (03) Base Station Mode Application Note |
|------------------------------------------------|
| GNSS Module Series                             |
| Application Note                               |
| Released                                       |
|                                                |

# **Revision History**

| Version | Date       | Description              |
|---------|------------|--------------------------|
| -       | 2024-07-12 | Creation of the document |
| 1.0     | 2024-11-25 | First official release   |

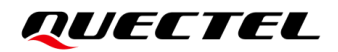

## Contents

| Saf | ety Informat | on                                                             | 3  |
|-----|--------------|----------------------------------------------------------------|----|
| Abo | out the Docu | ment                                                           |    |
| Cor | ntents       |                                                                | 5  |
| Tab | le Index     |                                                                | 6  |
| Fig | ure Index    |                                                                | 7  |
| 1   | Introduction | ۱                                                              | 8  |
| 2   | Base Statio  | n Mode Introduction and Configuration                          | 9  |
|     | 2.1. Base    | e Station Mode Introduction                                    | 9  |
|     | 2.2. Base    | e Station Mode Configuration                                   | 9  |
|     | 2.2.1.       | Base Station Mode Configuration                                | 9  |
|     | 2.2.2.       | RTCM Configuration                                             | 11 |
|     | 2.2.3.       | Fixed Mode and Survey-in Mode Configuration                    | 11 |
| 3   | Base Statio  | n Mode Assembly and Usage                                      | 13 |
|     | 3.1. Base    | e Station Hardware Assembly                                    | 13 |
|     | 3.1.1.       | Required Components                                            | 13 |
|     | 3.1.2.       | Base Station Assembly                                          | 14 |
|     | 3.2. Base    | e Station Configuration                                        | 16 |
|     | 3.2.1.       | Manual Configuration of Base Station Coordinates by Fixed Mode | 17 |
|     | 3.2.2.       | Automatic Convergence of Coordinates by Survey-in Mode         |    |
|     | 3.3. Data    | Transmission                                                   | 20 |
|     | 3.3.1.       | Network Transmission                                           | 20 |
|     | 3.3          | .1.1. PC-based Network                                         | 20 |
|     | 3.3          | .1.2. Cellular-based Network                                   | 26 |
| 4   | FAQs         |                                                                |    |
| 5   | Appendix R   | eferences                                                      |    |

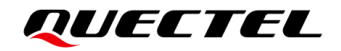

## **Table Index**

| Table 1: Differences Between Rover Mode and Base Station Mode | 10 |
|---------------------------------------------------------------|----|
| Table 2: Related Documents                                    | 33 |
| Table 3: Terms and Abbreviations                              | 33 |

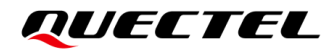

# **Figure Index**

| Figure 1: Base Station Antenna                                                                                                    | . 13                                                                                                 |
|----------------------------------------------------------------------------------------------------|----------------------------------------------------------------------------------------------------|
| Figure 2: Rover Antenna                                                                                                    | . 14                                                                                                 |
| Figure 3: Components for Base Station Assembly                                                                                                    | . 14                                                                                                 |
| Figure 4: Base Station Assembly – Front Side                                                                                                    | . 15                                                                                                 |
| Figure 5: Base Station Assembly – Back Side                                                                                                    | . 15                                                                                                 |
| Figure 6: Base Station Antenna Installation                                                                                                    | . 16                                                                                                 |
| Figure 7: Schematic Diagram of PC-based Network Connection                                                                                                    | . 21                                                                                                 |
| Figure 8: PC-based Network Connection                                                                                                    | . 21                                                                                                 |
| Figure 9: Opening NTRIP Caster                                                                                                    | . 22                                                                                                 |
| Figure 10: Configuring NTRIP Caster                                                                                                    | . 22                                                                                                 |
| Figure 11: Opening NTRIP Server                                                                                                    | . 23                                                                                                 |
| Figure 12: Configuring NTRIP Server                                                                                                    | . 23                                                                                                 |
| Figure 13: Successful Connection of NTRIP Server to NTRIP Caster                                                                                                    | . 23                                                                                                 |
|                                                                                                    |                                                                                                    |
| Figure 14: Opening NTRIP Client                                                                                                    | . 24                                                                                                 |
| Figure 14: Opening NTRIP Client<br>Figure 15: Logging in to NTRIP Client (Obtaining Satellite Observation Data)                                                                                                    | . 24<br>. 24                                                                                         |
| Figure 14: Opening NTRIP Client<br>Figure 15: Logging in to NTRIP Client (Obtaining Satellite Observation Data)<br>Figure 16: Successful Connection of NTRIP Client to NTRIP Caster                                                                                                    | . 24<br>. 24<br>. 25                                                                                 |
| Figure 14: Opening NTRIP Client<br>Figure 15: Logging in to NTRIP Client (Obtaining Satellite Observation Data)<br>Figure 16: Successful Connection of NTRIP Client to NTRIP Caster<br>Figure 17: Successful Enabling of Fixed Solution on Rover                                                                                                    | . 24<br>. 24<br>. 25<br>. 25                                                                         |
| Figure 14: Opening NTRIP Client<br>Figure 15: Logging in to NTRIP Client (Obtaining Satellite Observation Data)<br>Figure 16: Successful Connection of NTRIP Client to NTRIP Caster<br>Figure 17: Successful Enabling of Fixed Solution on Rover<br>Figure 18: Schematic Diagram of Cellular-based Network Connection                                                                                                    | . 24<br>. 24<br>. 25<br>. 25<br>. 26                                                                 |
| Figure 14: Opening NTRIP Client<br>Figure 15: Logging in to NTRIP Client (Obtaining Satellite Observation Data)<br>Figure 16: Successful Connection of NTRIP Client to NTRIP Caster<br>Figure 17: Successful Enabling of Fixed Solution on Rover<br>Figure 18: Schematic Diagram of Cellular-based Network Connection<br>Figure 19: Cellular-Based Network Connection                                                                                                    | . 24<br>. 24<br>. 25<br>. 25<br>. 26<br>. 27                                                         |
| Figure 14: Opening NTRIP Client<br>Figure 15: Logging in to NTRIP Client (Obtaining Satellite Observation Data)<br>Figure 16: Successful Connection of NTRIP Client to NTRIP Caster<br>Figure 17: Successful Enabling of Fixed Solution on Rover<br>Figure 18: Schematic Diagram of Cellular-based Network Connection<br>Figure 19: Cellular-Based Network Connection<br>Figure 20: Accessing EVB Console                                                                                                    | . 24<br>. 24<br>. 25<br>. 25<br>. 26<br>. 27<br>. 28                                                 |
| Figure 14: Opening NTRIP Client<br>Figure 15: Logging in to NTRIP Client (Obtaining Satellite Observation Data)<br>Figure 16: Successful Connection of NTRIP Client to NTRIP Caster<br>Figure 17: Successful Enabling of Fixed Solution on Rover<br>Figure 18: Schematic Diagram of Cellular-based Network Connection<br>Figure 19: Cellular-Based Network Connection<br>Figure 20: Accessing EVB Console<br>Figure 21: Configurating NTRIP Server via EVB Console                                                                                                    | . 24<br>. 24<br>. 25<br>. 25<br>. 26<br>. 27<br>. 28<br>. 28                                         |
| Figure 14: Opening NTRIP Client<br>Figure 15: Logging in to NTRIP Client (Obtaining Satellite Observation Data)<br>Figure 16: Successful Connection of NTRIP Client to NTRIP Caster<br>Figure 17: Successful Enabling of Fixed Solution on Rover<br>Figure 18: Schematic Diagram of Cellular-based Network Connection<br>Figure 19: Cellular-Based Network Connection<br>Figure 20: Accessing EVB Console<br>Figure 21: Configurating NTRIP Server via EVB Console<br>Figure 22: Successful Connection of NTRIP Server to NTRIP Caster                                                                                                    | . 24<br>. 25<br>. 25<br>. 26<br>. 27<br>. 28<br>. 28<br>. 29                                         |
| Figure 14: Opening NTRIP Client<br>Figure 15: Logging in to NTRIP Client (Obtaining Satellite Observation Data)<br>Figure 16: Successful Connection of NTRIP Client to NTRIP Caster<br>Figure 17: Successful Enabling of Fixed Solution on Rover<br>Figure 18: Schematic Diagram of Cellular-based Network Connection<br>Figure 19: Cellular-Based Network Connection<br>Figure 20: Accessing EVB Console<br>Figure 21: Configurating NTRIP Server via EVB Console<br>Figure 22: Successful Connection of NTRIP Server to NTRIP Caster<br>Figure 23: Configurating NTRIP Client via EVB Console                                                                                                  | . 24<br>. 25<br>. 25<br>. 26<br>. 27<br>. 28<br>. 28<br>. 28<br>. 29<br>. 30                         |
| Figure 14: Opening NTRIP Client<br>Figure 15: Logging in to NTRIP Client (Obtaining Satellite Observation Data)<br>Figure 16: Successful Connection of NTRIP Client to NTRIP Caster<br>Figure 17: Successful Enabling of Fixed Solution on Rover<br>Figure 18: Schematic Diagram of Cellular-based Network Connection<br>Figure 19: Cellular-Based Network Connection<br>Figure 20: Accessing EVB Console<br>Figure 21: Configurating NTRIP Server via EVB Console<br>Figure 22: Successful Connection of NTRIP Server to NTRIP Caster<br>Figure 23: Configurating NTRIP Client via EVB Console<br>Figure 24: Successful Connection of NTRIP Client to NTRIP Caster                              | . 24<br>. 24<br>. 25<br>. 25<br>. 26<br>. 27<br>. 28<br>. 28<br>. 28<br>. 29<br>. 30<br>. 30         |
| Figure 14: Opening NTRIP Client<br>Figure 15: Logging in to NTRIP Client (Obtaining Satellite Observation Data)<br>Figure 16: Successful Connection of NTRIP Client to NTRIP Caster<br>Figure 17: Successful Enabling of Fixed Solution on Rover<br>Figure 18: Schematic Diagram of Cellular-based Network Connection<br>Figure 19: Cellular-Based Network Connection<br>Figure 20: Accessing EVB Console<br>Figure 21: Configurating NTRIP Server via EVB Console<br>Figure 22: Successful Connection of NTRIP Server to NTRIP Caster<br>Figure 23: Configurating NTRIP Client via EVB Console<br>Figure 24: Successful Connection of NTRIP Client to NTRIP Caster<br>Figure 25: EVB Jumper Cap | . 24<br>. 24<br>. 25<br>. 25<br>. 26<br>. 27<br>. 28<br>. 28<br>. 28<br>. 29<br>. 30<br>. 30<br>. 31 |

# **1** Introduction

The LG290P (03) is a quad-band, multi-constellation GNSS module that supports concurrent reception of GPS, GLONASS, Galileo, BDS, QZSS, and NavIC satellite signals and the SBAS (Satellite-Based Augmentation System). It has a built-in new-generation RTK engine with a maximum output frequency of 20 Hz. The LG290P (03) can operate in both rover mode and base station mode. This document describes how to use the LG290P (03) module in base station mode.

For the sake of simplicity and preciseness, the definitions of "base station" and "rover" are as follows.

- Base station: GNSS receiver broadcasting satellite observation data (RTCM) streams to the rover.
- Rover: GNSS receiver receiving satellite observation data (RTCM) streams broadcast from the base.

# **2** Base Station Mode Introduction and Configuration

# 2.1. Base Station Mode Introduction

The rover must receive the satellite observation data from the reference station to use the RTK function. The two most common mainstream reference stations are commercial VRS services or user-built base stations. User-built base stations are suitable for scenarios where the rover works within a short range (usually < 10 km from the base station). It can rely on the local area networks (radio, LoRa, etc.) to connect to the base station and get the GNSS satellite observation data necessary for RTK function. The absolute positioning accuracy of the rover is influenced by the accuracy of the base station, so you need to know precise coordinates of the base station location to construct the base station.

The LG290P (03) module is designed for scenarios with user-built base stations. LG290P (03) uses the RTCM3.3 protocol to output base station positions, GNSS satellite observation data, as well as optional satellite ephemeris data.

# 2.2. Base Station Mode Configuration

This chapter outlines configuration methods and command examples for LG290P (03) module when it is operating in base station mode. For command details, see <u>document [1] protocol specification</u>.

#### 2.2.1. Base Station Mode Configuration

The LG290P (03) module operates in rover mode by default. The module operating mode can be switched through **PQTMCFGRCVRMODE** as shown in the following example:

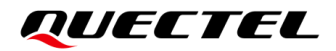

#### Example:

//Set the module operating mode to base station mode

**\$PQTMCFGRCVRMODE,W,2\*29** 

//Command executed successfully

**\$PQTMCFGRCVRMODE,OK\*64** 

//Save configuration

#### **\$PQTMSAVEPAR\*5A**

//Command executed successfully

**\$PQTMSAVEPAR,OK\*72** 

//Restart Module

#### NOTE

For the configuration set through **PQTMCFGRCVRMODE** to take effect, the configuration must be saved and the module must be restarted.

Once the module switches to the base station mode, it automatically turns off the NMEA 0183 protocol output and instead starts outputting satellite observation data and module location information in RTCM3.3 protocol format. The main differences are as follows:

#### Table 1: Differences Between Rover Mode and Base Station Mode

| Item                | Rover Mode                   | Base Station Mode |
|---------------------|------------------------------|-------------------|
| Output protocol     | NMEA 0183                    | RTCM3.3           |
| Output message 1)   | RMC, GGA, GSV, GSA, VTG, GLL | 1005, MSM4        |
| Update frequency 1) | 10 Hz                        | 1 Hz              |

#### NOTE

- 1. <sup>1)</sup> Output message and update frequency may vary depending on the software version and configuration. Please refer to the actual firmware version for details.
- 2. The differences listed are the default configurations for rover mode and base station mode.

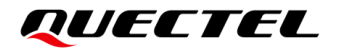

#### 2.2.2. RTCM Configuration

In the base station mode, the user can configure the RTCM through **PQTMCFGRTCM**, including the output message type (RTCM MSM3–MSM7) and output mode of the satellite observation data, the satellite elevation threshold, the ephemeris output mode and interval.

#### Example:

//Set module to output RTCM MSM4 with no limitation on elevation threshold and ephemeris output when updated

#### \$PQTMCFGRTCM,W,4,0,-90,07,06,1,0\*25

//Command executed successfully

#### **\$PQTMCFGRTCM,OK\*7A**

//Set module to output RTCM MSM7 with 5° elevation threshold and ephemeris output when updated and at 1-hour intervals.

\$PQTMCFGRTCM,W,7,0,5,07,06,2,3600\*01

//Command executed successfully

**\$PQTMCFGRTCM,OK\*7A** 

#### NOTE

To successfully output ephemeris data, first employ **PQTMCFGRTCM** with **<EPH\_Mode>** parameter to set the ephemeris output mode, which is designed to output ephemeris by default when updated. Then, apply **PQTMCFGMSGRATE** to specify the corresponding message name and output rate. For details on **PQTMCFGRTCM** and **PQTMCFGMSGRATE**, see <u>document [1] protocol specification</u>.

#### 2.2.3. Fixed Mode and Survey-in Mode Configuration

The accuracy of the base station position coordinates is crucial because the positioning accuracy of a rover in RTK mode is influenced by the accuracy of the base station position. If you know the base station position coordinates, you can set the module to Fixed mode and the known coordinates directly to module through **PQTMCFGSVIN**.

If you do not know the accurate coordinates, you can obtain them automatically through the Survey-in mode of the module, which calculates the weighted average of all valid 3D position coordinates. In Survey-in mode, you need to set the 3D positioning accuracy and the number of position coordinates (i.e., the minimum positioning times in Survey-in mode) used to calculate the weighted average of position coordinates that meet the set 3D position accuracy are considered valid and are included in the weighted average calculation. Once the number of valid position coordinates reaches the set value, the module automatically saves the averaged coordinates and outputs them. If the module is restarted, the saved averaged coordinates will be used for output. To recalculate the coordinates, just

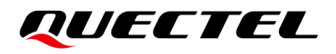

re-execute **PQTMCFGSVIN**. The module also supports RTK function in base station mode, which helps the module to obtain accurate position.

The Survey-in mode can be configured via **PQTMCFGSVIN**, and its status can be viewed by **PQTMSVINSTATUS**. Example for setting or getting Survey-in feature is shown below:

#### Example:

//Set module to Fixed mode and manually configure the module's coordinates based on known base station coordinates (coordinates are in ECEF format)

#### **\$PQTMCFGSVIN,W,2,0,0,-2519265.0514,4849534.9045,3277834.6432\*2A**

//Command executed successfully

#### **\$PQTMCFGSVIN,OK\*70**

//Set module to Survey-in mode with 3600 positioning times and 1.2 m 3D position accuracy threshold

#### **\$PQTMCFGSVIN,W,1,3600,1.2,0,0,0\*0A**

//Command executed successfully
\$PQTMCFGSVIN,OK\*70

//Query whether the Survey-in mode of the module is enabled

#### **\$PQTMCFGSVIN,R\*26**

//Survey-in mode of the module is disabled

**\$PQTMCFGSVIN,OK,0,0,0.0,0000,0.0000,0.0000\*40** 

#### NOTE

After configuring the parameters in the "set" commands, send **\$PQTMSAVEPAR\*5A** to save the configuration, and then restart the module to ensure that all changes take effect. Otherwise, the module will restore the default values after power-up.

# **3** Base Station Mode Assembly and Usage

This chapter describes the base station assembly process, the base station configuration via Fixed mode or Survey-in mode and satellite observation data (RTCM) transition between base station and rover.

### 3.1. Base Station Hardware Assembly

#### 3.1.1. Required Components

The following components are required for assembling the base station:

- Quectel GNSS MODULE EVB V1.3 with USB Type-C cable
- LG290P TE-A V1.1, base station antenna and rover antenna
- EG25-G TE-A, 4G antenna and (U)SIM card
- PC with internet connection

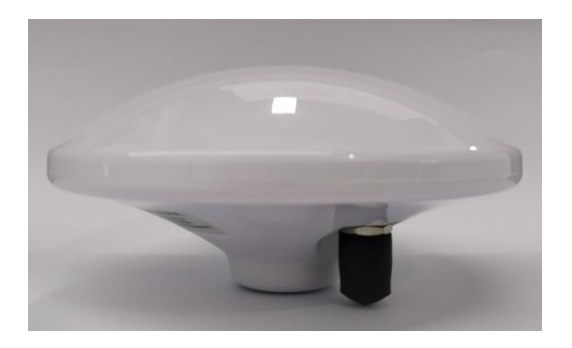

Figure 1: Base Station Antenna

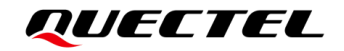

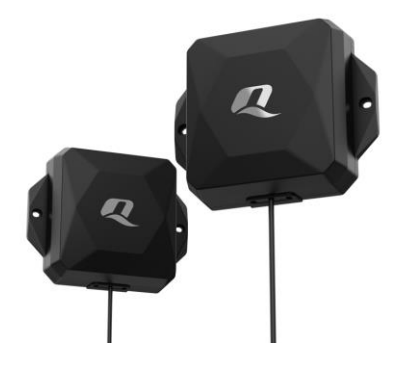

Figure 2: Rover Antenna

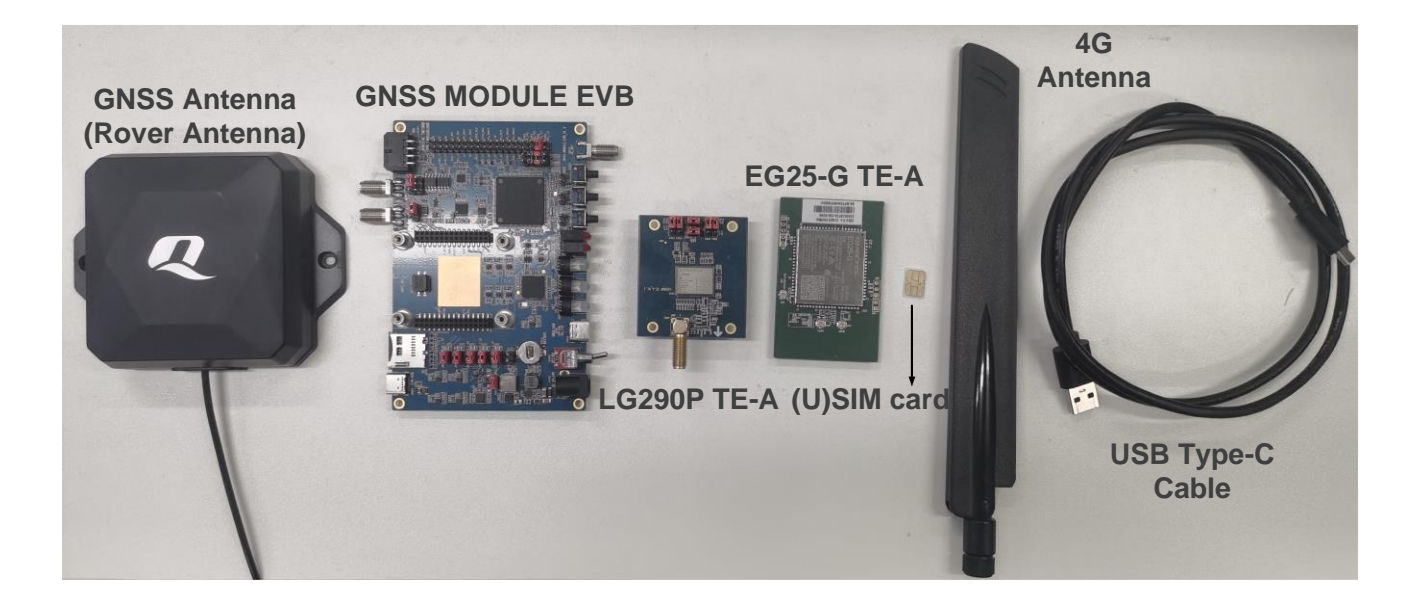

Figure 3: Components for Base Station Assembly

#### 3.1.2. Base Station Assembly

This usage example demonstrates how to assemble a base station using a Quectel GNSS MODULE EVB. For demonstration purposes, rover antennas are used for both the rover and the base station.

The connection schematic of the base station assembly is shown in <u>Figure 4: Base Station Assembly –</u> <u>Front Side</u> and <u>Figure 5: Base Station Assembly – Back Side</u>. For information on using Quectel GNSS MODULE EVB, see <u>document [2] EVB user guide</u>.

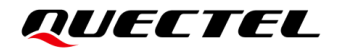

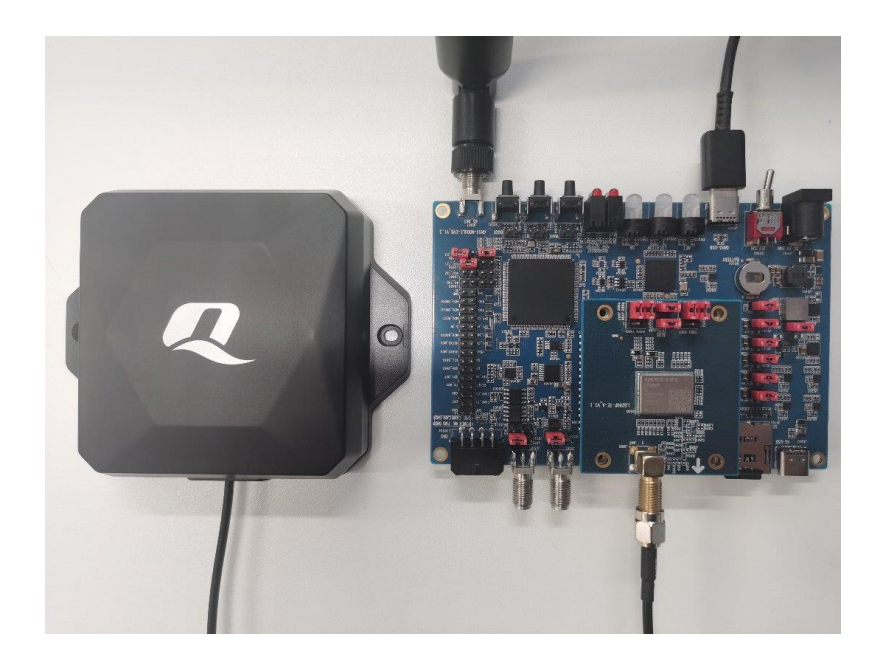

Figure 4: Base Station Assembly – Front Side

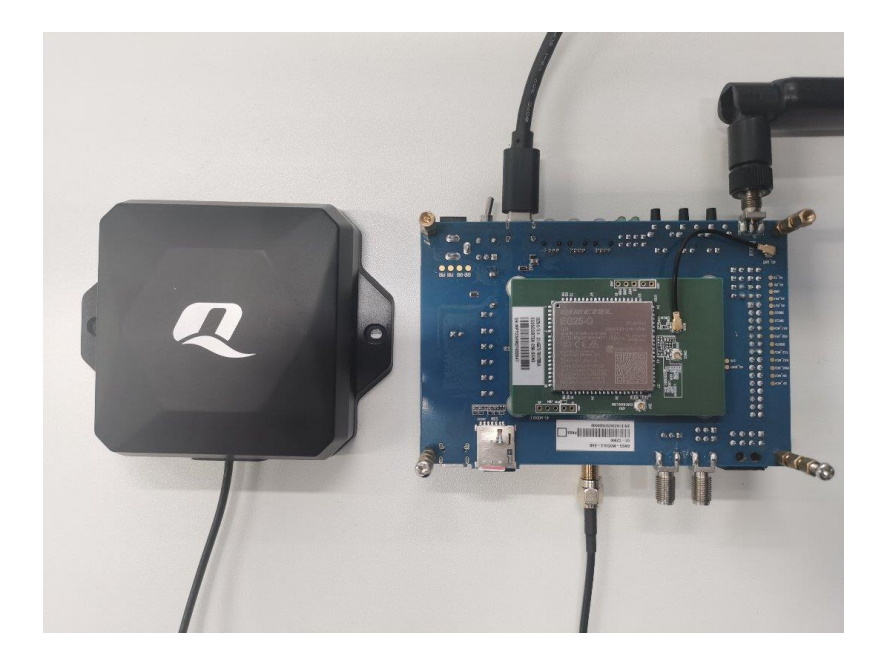

Figure 5: Base Station Assembly – Back Side

**Base Station Antenna Installation**: For optimal performance, install the base station in an open sky environment. You can mount it on the roof of a building using a measurement type antenna. The signal is transmitted to the base station equipment using a proprietary RF cable.

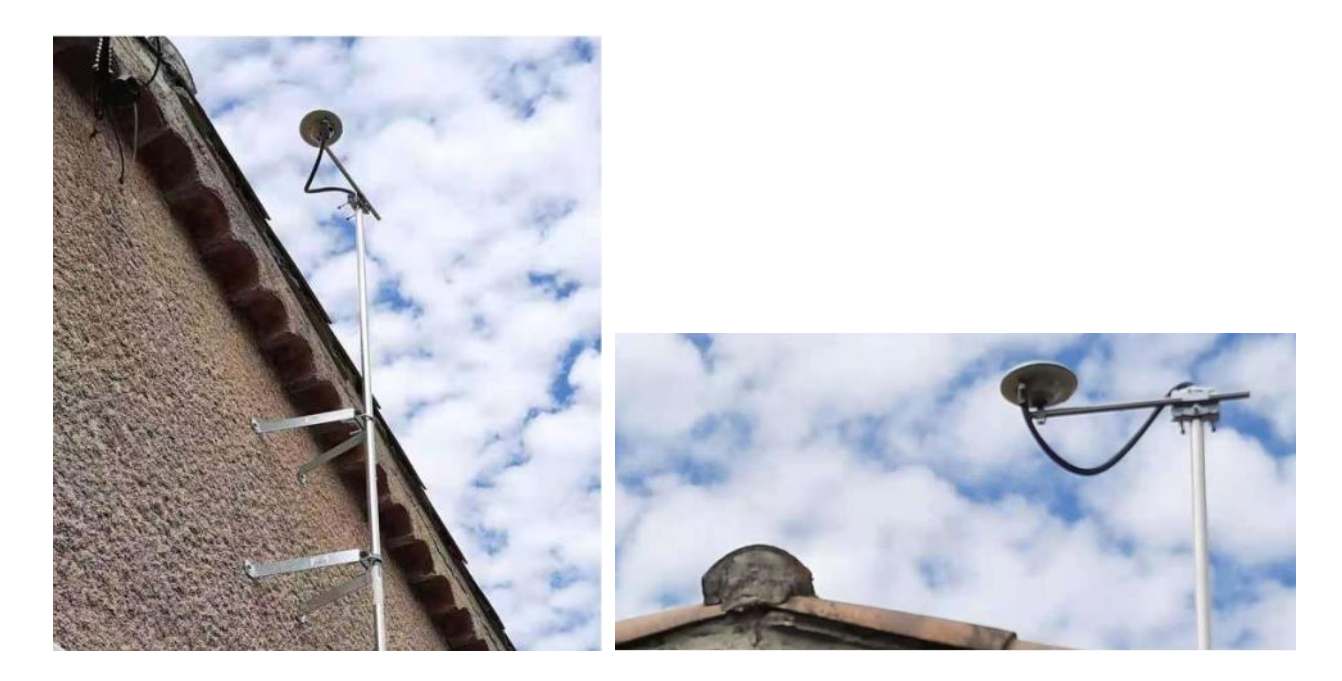

Figure 6: Base Station Antenna Installation

For rover and base station antennas, you can choose the LG290P (03) companion antenna, as shown in *Figure 1: Base Station Antenna* and *Figure 2: Rover Antenna*, or other antennas that meet the antenna specifications outlined in *document [3] hardware design*. For more information about the antenna, contact Quectel Technical Support (support@quectel.com).

# **3.2. Base Station Configuration**

Before using the LG290P (03) as a base station, you need to set the module to base station mode and then fix the base station position. As mentioned in the previous chapter, there are two methods to determine the base station position. One is to manually configure the known base station location coordinates in the LG290P (03) module via Fixed mode, and the other is to use the Survey-in mode of the LG290P (03) to automatically determine the position. The following chapters describe the configuration process for each method.

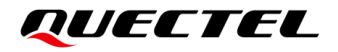

#### 3.2.1. Manual Configuration of Base Station Coordinates by Fixed Mode

The following example describe the manual configuration of base station coordinates in detail:

#### Example:

//Configure the module operating mode to base station mode

#### **\$PQTMCFGRCVRMODE,W,2\*29**

//Command executed successfully

**\$PQTMCFGRCVRMODE,OK\*64** 

//Save configuration

#### **\$PQTMSAVEPAR\*5A**

//Command executed successfully

#### **\$PQTMSAVEPAR,OK\*72**

//Reboot the module via the relevant command (software reboot) or the RESET\_N pin (hardware reboot) and the software reboot is used here

#### **\$PQTMSRR\*4B**

//Wait for the module to power on

//Configure the ECEF coordinates of the base station (X = -2519265.0514, Y = 4849534.9045, Z = 3277834.6432)

#### **\$PQTMCFGSVIN,W,2,0,0,-2519265.0514,4849534.9045,3277834.6432\*2A**

//Command executed successfully

#### **\$PQTMCFGSVIN,OK\*70**

//Configure **PQTMSVINSTATUS** to output once per positioning times via **PQTMCFGMSGRATE** to view the Survey-in status (It is an optional step.)

#### **\$PQTMCFGMSGRATE,W,PQTMSVINSTATUS,1,1\*58**

//Command executed successfully

#### **\$PQTMCFGMSGRATE,OK\*29**

//Save configuration

#### **\$PQTMSAVEPAR\*5A**

//Command executed successfully

#### **\$PQTMSAVEPAR,OK\*72**

//Reboot the module via the relevant command (software reboot) or the RESET\_N pin (hardware reboot) and the software reboot is used here

#### **\$PQTMSRR\*4B**

//Output the configured value of base station ECEF coordinates via **RTCM3-1005** (The module outputs this message by default in base station mode.)

#### D3 00 13 3E D1 22 03 3A 22 66 A8 EE 8B 4A 8C 4D 35 07 A1 BD DF BF BB 0A 12

//View the base station ECEF coordinate configuration values via PQTMSVINSTATUS (It is an optional

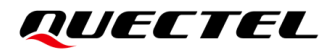

step and it is also recommended to disable the message output after verifying the status.)

\$PQTMSVINSTATUS,1,288282000,2,,00,0,0,-2519265.0514,4849534.9045,3277834.6432,0.0000\*3E
\$PQTMSVINSTATUS,1,288283000,2,,00,0,0,-2519265.0514,4849534.9045,3277834.6432,0.0000\*3F
\$PQTMSVINSTATUS,1,289072000,2,,00,0,0,-2519265.0514,4849534.9045,3277834.6432,0.0000\*32
//Disable PQTMSVINSTATUS output via PQTMCFGMSGRATE

**\$PQTMCFGMSGRATE,W,PQTMSVINSTATUS,0,1\*59** 

//Command executed successfully

#### **\$PQTMCFGMSGRATE,OK\*29**

//Save configuration

#### **\$PQTMSAVEPAR\*5A**

//Command executed successfully

#### **\$PQTMSAVEPAR,OK\*72**

//Reboot the module via the relevant command (software reboot) or the RESET\_N pin (hardware reboot) and the software reboot is used here.

#### **\$PQTMSRR\*4B**

#### 3.2.2. Automatic Convergence of Coordinates by Survey-in Mode

The following examples describe the automatic convergence of coordinates by Survey-in mode in detail:

#### Example:

//Configure the module operating mode to base station mode

#### **\$PQTMCFGRCVRMODE,W,2\*29**

//Command executed successfully

#### **\$PQTMCFGRCVRMODE,OK\*64**

//Save configuration

#### **\$PQTMSAVEPAR\*5A**

//Command executed successfully

#### **\$PQTMSAVEPAR,OK\*72**

//Reboot the module via the relevant command (software reboot) or the RESET\_N pin (hardware reboot) and the software reboot is used here

#### **\$PQTMSRR\*4B**

//Wait for the module to power on

//Configure the base station to Survey-in mode with 60 positioning times and 15.0 m 3D position accuracy threshold

#### **\$PQTMCFGSVIN,W,1,60,15.0,0,0,0\*3E**

//Command executed successfully

#### **\$PQTMCFGSVIN,OK\*70**

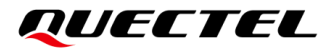

//Configure **PQTMSVINSTATUS** to output once per positioning times via **PQTMCFGMSGRATE** to view the Survey-in status (It is an optional step.)

#### **\$PQTMCFGMSGRATE,W,PQTMSVINSTATUS,1,1\*58**

//Command executed successfully

**\$PQTMCFGMSGRATE,OK\*29** 

//Save configuration

#### **\$PQTMSAVEPAR\*5A**

//Command executed successfully

#### **\$PQTMSAVEPAR,OK\*72**

//Reboot the module via the relevant command (software reboot) or the RESET\_N pin (hardware reboot) and the software reboot is used here.

#### **\$PQTMSRR\*4B**

//Output the mean ECEF coordinates of the base station during convergence via **RTCM3-1005** (The module outputs this message by default in base station mode.)

#### D3 00 13 3E D1 22 03 3B 54 97 DA 6F 8C 99 B2 AF 40 06 4C FC 1A 4B 1E 7D F1

//View the mean ECEF coordinates of the base station from the beginning to the completion of convergence via **PQTMSVINSTATUS** (It is an optional step and it is also recommended to disable the message output after the completion of convergence.)

\$PQTMSVINSTATUS,1,291264000,1,,11,1,60,-2005560.2218,5411825.5447,2706139.7061,1.8691\*0C \$PQTMSVINSTATUS,1,291265000,1,,11,2,60,-2005560.1264,5411824.9421,2706139.6738,4.9992\*09 \$PQTMSVINSTATUS,1,291266000,1,,11,3,60,-2005560.1137,5411824.5510,2706139.6722,4.3119\*0B \$PQTMSVINSTATUS,1,291267000,1,,11,4,60,-2005560.2000,5411824.9447,2706140.0627,1.3000\*04 .....

\$PQTMSVINSTATUS,1,291320000,1,,11,57,60,-2005559.8625,5411823.2315,2706139.4103,1.7206\*36 \$PQTMSVINSTATUS,1,291321000,1,,11,58,60,-2005559.8577,5411823.2160,2706139.4067,1.6716\*3A \$PQTMSVINSTATUS,1,291322000,1,,11,59,60,-2005559.8530,5411823.2016,2706139.4032,1.7830\*31 \$PQTMSVINSTATUS,1,291323000,2,,11,60,60,-2005559.8481,5411823.1873,2706139.3995,1.8075\*3F \$PQTMSVINSTATUS,1,291324000,2,,11,60,60,-2005559.8481,5411823.1873,2706139.3995,1.8075\*38 \$PQTMSVINSTATUS,1,291325000,2,,11,60,60,-2005559.8481,5411823.1873,2706139.3995,1.8075\*39 //Convergence completed and disable PQTMSVINSTATUS output via PQTMCFGMSGRATE

#### **\$PQTMCFGMSGRATE,W,PQTMSVINSTATUS,0,1\*59**

//Command executed successfully

#### **\$PQTMCFGMSGRATE,OK\*29**

//Save configuration

#### **\$PQTMSAVEPAR\*5A**

//Command executed successfully

#### **\$PQTMSAVEPAR,OK\*72**

//Reboot the module via the relevant command (software reboot) or the RESET\_N pin (hardware reboot)

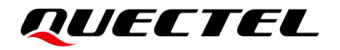

and the software reboot is used here.

#### **\$PQTMSRR\*4B**

#### NOTE

- If the base station position changes after the base station coordinates converge, the output coordinates no longer match the actual base station position, and you need to configure the coordinates through **PQTMCFGSVIN**. Refer to <u>Chapter 3.2.2 Automatic Convergence of Coordinates by Survey-in Mode</u> to reconfigure the Survey-in mode, then save the changes and restart the module. If the Survey-in configuration is still the same as the previous configuration then there is no need to save it again, simply execute **PQTMCFGSVIN** and then restart the module.
- 2. If the Survey-in status message (**PQTMSVINSTATUS**) of the base station is transmitted to the rover, the rover will report an error indicating that the command is not supported. For details about the error, see <u>document [1] protocol specification</u>.

#### 3.3. Data Transmission

For the rover to receive satellite observation data from the base station, it is necessary to transmit the data from the base station to the rover. Generally, there are two transmission methods: wired connection and wireless connection. The wired connection is limited by the wire harness and it is rarely used. In practical applications, data is mostly transmitted wirelessly. Many wireless transmission options are available, cellular networks, Wi-Fi, radios, LoRa, etc.

#### 3.3.1. Network Transmission

This chapter employs LG290P (03) and GNSS MODULE EVB as an example to explain the wireless transmission of base station's satellite observation data via PC-based or cellular-based network, with the assistance of QGNSS NTRIP. The QGNSS supports NTRIP Caster, NTRIP Server and NTRIP Client functions.

#### 3.3.1.1. PC-based Network

As shown in figure below, the satellite observation data from the base station is transmitted to the NTRIP Caster via the NTRIP Server, and the rover obtains the satellite observation data uploaded by the base station from the NTRIP Caster via the NTRIP Client.

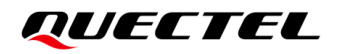

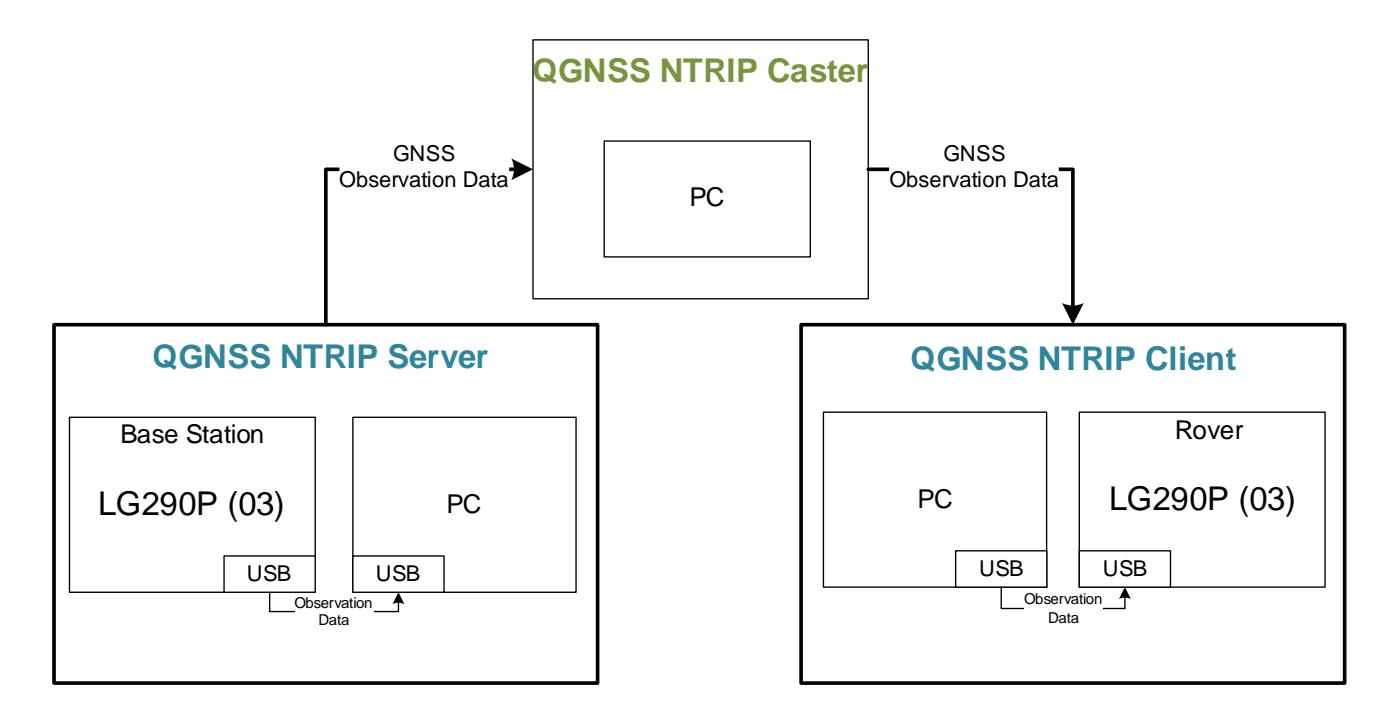

Figure 7: Schematic Diagram of PC-based Network Connection

Step 1 PC-based network connection diagram is shown in figure below. To set up the base station and rover, see Figure 4: Base Station Assembly – Front Side and Figure 5: Base Station Assembly – Back Side. For convenient RTK verification, the NTRIP Server and NTRIP Caster can be set up with the same PC and the same QGNSS. For more information on the use of QGNSS, see document [4] QGNSS user guide.

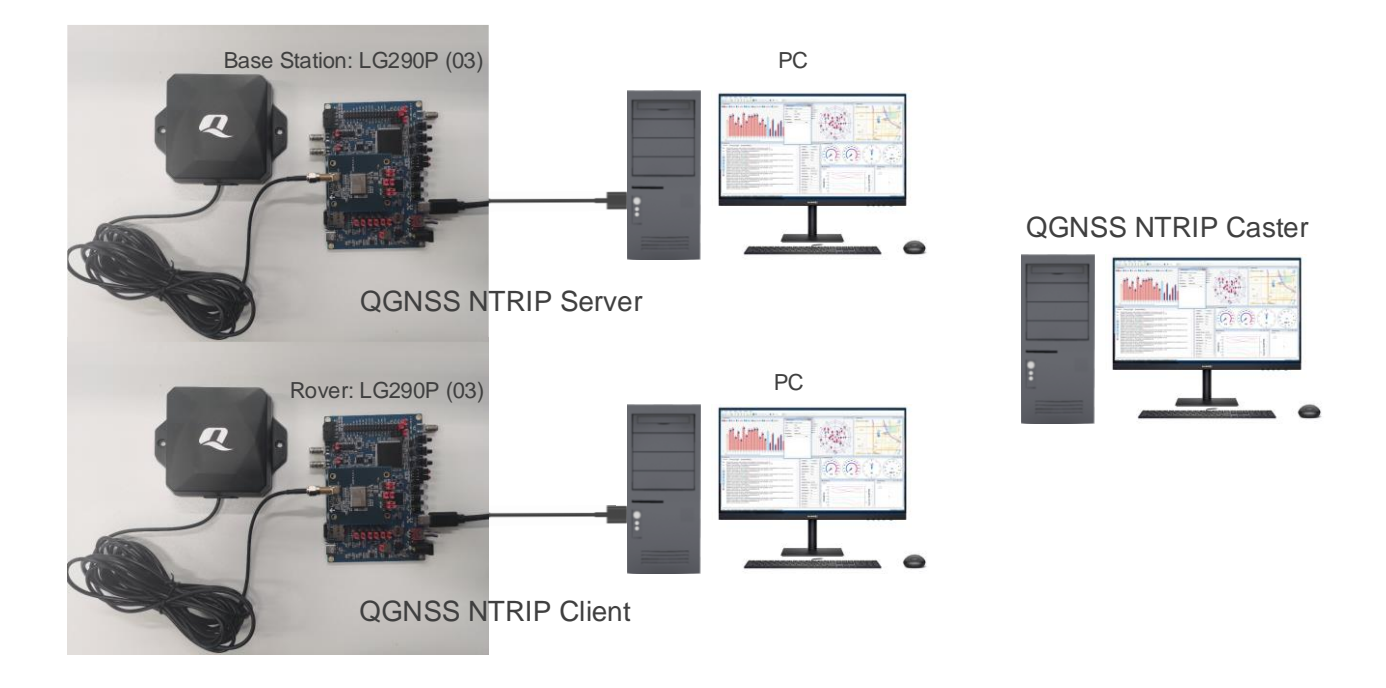

Figure 8: PC-based Network Connection

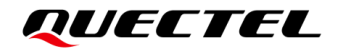

**Step 2** Click is to open the NTRIP Caster and enter the IP address, port, user and password. Check the checkbox next to "**Start/Stop**" to start NTRIP Caster.

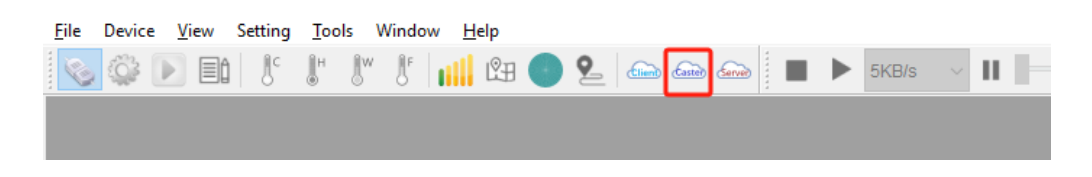

Figure 9: Opening NTRIP Caster

| - NTRIP Caster                                                         |                 |
|------------------------------------------------------------------------|-----------------|
| Address                                                                | 1               |
| Port                                                                   | din .           |
| User                                                                   | q ,             |
| Possword                                                               |                 |
| Start/Stop                                                             | Quit            |
| Host 1<br>Port 1<br>User: QI RIP<br>Password:<br>NtripCaster is runnin | g on affirmed a |

Figure 10: Configuring NTRIP Caster

#### NOTE

If NTRIP Server, NTRIP Caster and NTRIP Client are not in the same local area network, you need to use a public IP address. If you use a cellular network, you must use a public IP address.

Step 3 Click is to open the NTRIP Server and enter the IP address, port, user and password of the NTRIP Caster to be connected and the mount point. Check the checkbox next to "Start/Stop" to start NTRIP Server. If the NTRIP Server successfully connects to the NTRIP Caster, you can see the connection information in the NTRIP Caster, as shown in *Figure 13: Successful Connection of NTRIP Server to NTRIP Caster*.

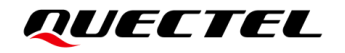

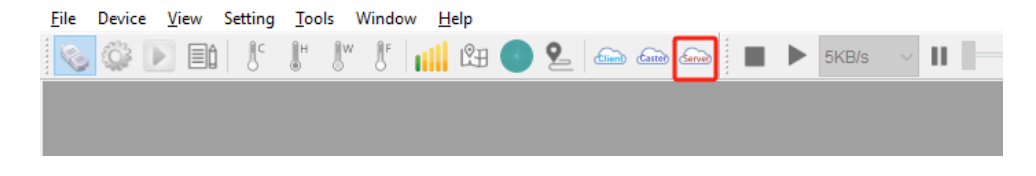

Figure 11: Opening NTRIP Server

| le NTRIP Server       |              |
|-----------------------|--------------|
| Caster Address        |              |
| Port                  |              |
| User                  | Q.,          |
| Possword              |              |
| Mountpoint            |              |
| Start/Stop            | Quit         |
| Connect<br>ICY 200 OK | to Caster.   |
| Connect to cas        | ter success. |
|                       |              |
|                       |              |
|                       |              |
|                       |              |
|                       |              |

Figure 12: Configuring NTRIP Server

| NTRIP Caster                                                                                                    |                               |
|----------------------------------------------------------------------------------------------------|-------------------------------|
| Address                                                                                                    | ( == 00.74                    |
| Port                                                                                                    | 1.00                          |
| User                                                                                                    |                               |
| Possword                                                                                                    | 100101                        |
| Start/Stop                                                                                                    | Quit                          |
| Host: 1<br>Port: 1<br>User: QI<br>Password: 1<br>NtripCaster is runnin<br>caster notify: connect<br>caster notify: (*1<br>connected<br>caster notify: Add a n | ng on 2000 13<br>tions: 1<br> |

Figure 13: Successful Connection of NTRIP Server to NTRIP Caster

Step 4 Click is to open the NTRIP Client and enter the IP address, port, username and password of the NTRIP Caster to be connected and the mount point. Turn on the "Connect To Host" switch to start NTRIP Client. If the NTRIP Client successfully connects to the NTRIP Caster, you can see the connection information in the NTRIP Caster, as shown in Figure 16: Successful Connection of NTRIP Client to NTRIP Caster.

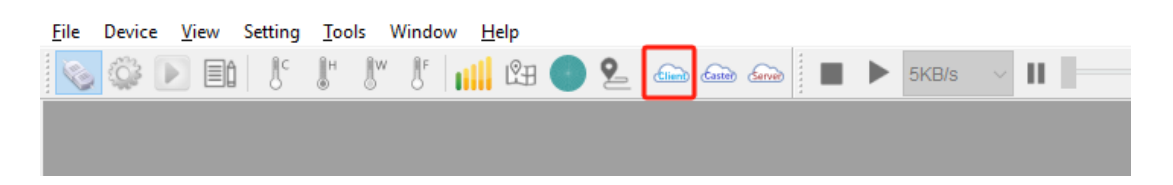

Figure 14: Opening NTRIP Client

| In MTRIP Client                                                     |                                                                                                    |
|---------------------------------------------------------------------|----------------------------------------------------------------------------------------------------|
| Client QuecRTK                                                      | 11:41:53 Received (1081)bytes from server :                                                                                                    |
| Address:                                                            | ■<br>11:41:53 Send \$GNGGA,034555.700,2516.14844744,N,<br>11020.04674554,E,4,56,0.36,177.147,M,-20.052,M,1.7,0290*71                                           |
| Username: Password: NTRIP caster mount point configuration          | 11:41:54 Received (1087)bytes from server :<br>11:41:54 Send \$GNGGA,034555.700,2516.14844744,N,<br>11020.04674554,E,4,56,0.36,177.147,M,-20.052,M,1.7,0290*71 |
| Update NTRIP source table Mount point details<br>NTRIP mount point: | 11:41:55 Received (1093)bytes from server :<br>11:41:55 Disconnection.<br>11:41:57 Received (12)bytes from server :<br>ICY 200 OK                              |
| Paquast Integral (coc):                                             | 11:41:58 Received (1063)bytes from server :<br>11:41:58 Send \$GNGGA,034555.700,2516.14844744,N,<br>11020.04674554,E,4,56,0.36,177.147,M,-20.052,M,1.7,0290*71 |
| Connect To Host                                                     | 11:41:59 Received (1056)bytes from server :<br>■                                                                                                    |

Figure 15: Logging in to NTRIP Client (Obtaining Satellite Observation Data)

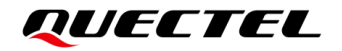

| - NTRIP Caster                                                                                                    |                                                         |
|----------------------------------------------------------------------------------------------------|---------------------------------------------------------|
| Address                                                                                                    |                                                         |
| Port                                                                                                    |                                                         |
| User                                                                                                    |                                                         |
| Possword                                                                                                    |                                                         |
| Start/Stop                                                                                                    | Quit                                                    |
| caster notify: connect<br>caster notify: (<br>connected<br>caster notify: Add a n<br>caster notify: connect<br>caster notify: ('<br>connected<br>caster notify: Add a N | tions: 1<br>hount point -<br>tions: 2<br>ITRIP Client - |

Figure 16: Successful Connection of NTRIP Client to NTRIP Caster

Step 5 As shown in figure below, click ♀ to display the search box and enter the "GGA". Then, click the ♥ button under the search box to display the matched GGA messages in the right box. The <Quality> parameter value in GGA indicates that the LG290P (03) as the rover has transitioned from a single-point solution to an RTK floating-point solution, and then to an RTK fixed solution. For more information about GGA and QGNSS operation, see <u>documents [1] protocol specification</u> and [4] QGNSS user guide.

| Console Protocol Package Message Statistics                                                                                                    | 83      |
|----------------------------------------------------------------------------------------------------|---------|
| Q       115916.600 A.D (46         SGNUGGA, 100416.800,2516.15241325,N, 11020.04534850       E.1 40,0.42,199.138,M-20.052,M,*57         SGNUGGA, 201T GGA       SGNUGGA, 100416.800,2516.15241407,N, 11020.04534778       E.1 40,0.42,199.138,M-20.052,M,*52         SGNUGGA, 115916.700,A,2516.15178976,N,       SGNGGA, 100417.000,2516.15241451N, 11020.04534778       E.1 40,0.44,199.132,M-20.052,M,*52         SGNGGA, 1004744836,E,       SGNGGA, 100417.200,2516.15172364,N,11020.04534778       E.1 40,0.44,199.129,M-20.052,M,*52         SGNGGA, 1004744836,E,       SGNGGA, 100417.200,2516.15172364,N,11020.04470434       E.5 40,0.39,188.491,M-20.052,M,0.30,2090*7C         SGNGGA, 100417, 200,2516.15172364,N,11020.04470438       E.5 40,0.39,188.491,M-20.052,M,0.30,2090*7C         SGNGGA, 100417, 200,2516.15172364,N,11020.04470438       E.5 40,0.39,188.481,M-20.052,M,0.50,290*7C         SGNGGA, 100417, 200,2516.15172364,N,11020.04471045       E.5 40,0.39,188.481,M-20.052,M,0.50,290*7C         SGNGGA, 100417, 00,2516.15172364,N,11020.04471045       E.5 40,0.39,188.481,M-20.052,M,0.60,290*7C         SGNGGA, 100417, 00,2516.15172364,N,11020.04471045       E.5 40,0.39,188.481,M-20.052,M,0.60,290*7C         SGNGGA, 100417, 00,2516.15172954,N,11020.04471055       E.5 40,0.39,188.481,M-20.052,M,0.62,90*7C         SGNGGA, 100418,000,2516.15173966,N,11020.04714781,E,40,03,188.450,M-20.052,M,0.60,290*77       SGNGGA,100418,000,2516.15173961,N,11020.04471281       E.5 40,0.39,188.444,M,20.052,M,10,0290*77         S | on<br>× |

Figure 17: Successful Enabling of Fixed Solution on Rover

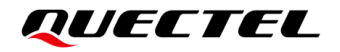

#### 3.3.1.2. Cellular-based Network

As shown in figure below, the satellite observation data from the base station is uploaded to the NTRIP Caster using data transmission capabilities of the cellular module. The rover obtains the satellite observation data uploaded by the base station from the NTRIP Caster also through the cellular module's data transmission capabilities.

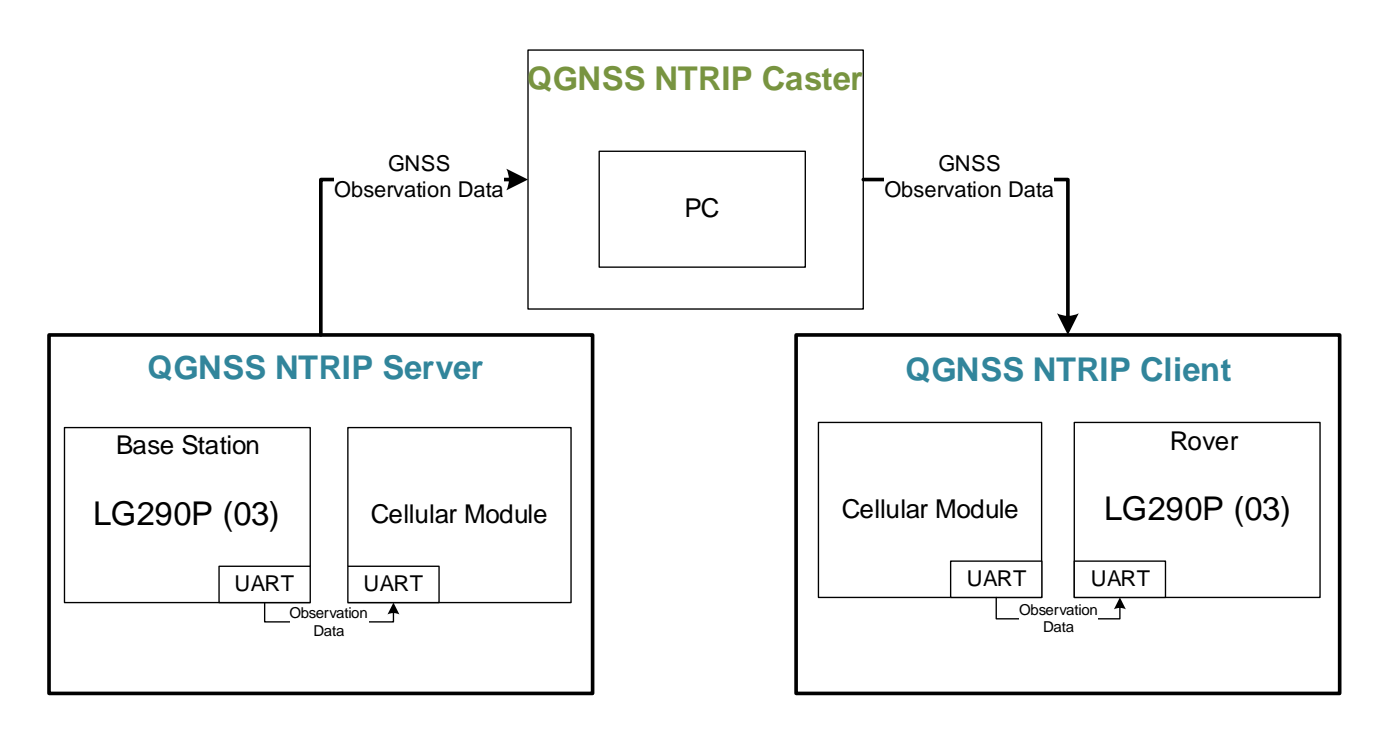

#### Figure 18: Schematic Diagram of Cellular-based Network Connection

Step 1 Cellular-based network connection schematic is shown in figure below. To set up the base station and rover, see <u>Figure 4: Base Station Assembly – Front Side</u> and <u>Figure 5: Base Station</u> <u>Assembly – Back Side</u>. For more information on the use of the Quectel GNSS MODULE EVB, see <u>document [2] EVB user guide</u>.

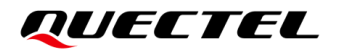

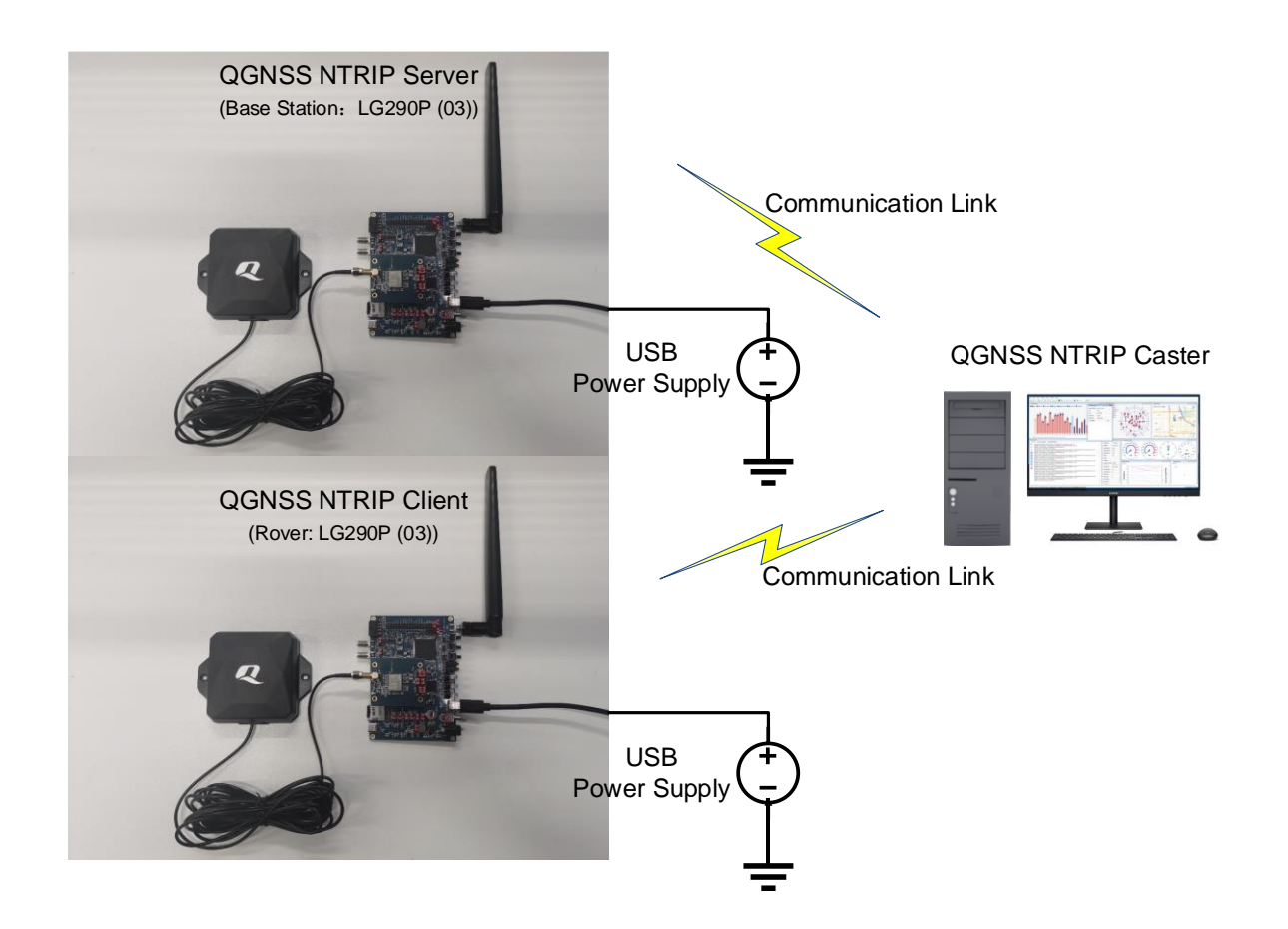

Figure 19: Cellular-Based Network Connection

Step 2 Access the EVB console of the base station and enter the command to connect to the NTRIP Caster using the NTRIP Caster IP address (host), port, username (user), password (pwd) and the NTRIP Server mount point (mnt), and then configure the MCU of the GNSS MODULE EVB to the base station mode. After a while, you can see that you have successfully connected to the NTRIP Caster and the NTRIP server is transferring the satellite observation data to the NTRIP Caster, as shown in *Figure 21: Configurating NTRIP Server via EVB Console*. If the NTRIP Server successfully connects to the NTRIP Caster, you can also see the connection information in the NTRIP Caster, as shown in *Figure 22: Successful Connection of NTRIP Server to NTRIP Caster*. The address, port, user and password of the NTRIP Caster should be configured before the NTRIP Server configuration. For the configuration of the NTRIP Caster, see the Step 2 of *Chapter 3.3.1.1 PC-based Network*. For access to the GNSS MODULE EVB Console at the base station, see <u>document [2] EVB user guide</u>.

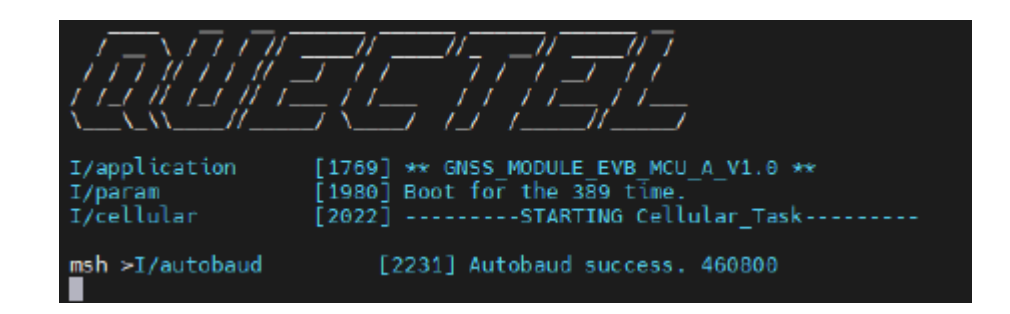

Figure 20: Accessing EVB Console

| msh >ntr<br>host<br>port           | ipserverhelp<br><host><br/><port></port></host>                  |                                                |                    |
|------------------------------------|------------------------------------------------------------------|------------------------------------------------|--------------------|
| user                               | <username></username>                                            |                                                |                    |
| mot                                | <mount noint=""></mount>                                         |                                                |                    |
| rstpar                             | Re                                                               | set all parameters.                            |                    |
| help                               |                                                                  |                                                |                    |
| msh entr                           | ipserverhost 226                                                 | 212 port 79 user OL NTRIP                      | pwdmnt HTEST       |
| host                               | 220                                                              | ok                                             |                    |
| port                               | 7990                                                             | ok                                             |                    |
| user                               | QL_NTRIP                                                         | ok                                             |                    |
| pwd                                | 12 5                                                             | ok                                             |                    |
| mnt                                | HTEST                                                            | ok                                             |                    |
|                                    |                                                                  |                                                |                    |
| msh ≯ntr                           | ipmode base                                                      |                                                |                    |
| mode                               | base                                                             | ok                                             |                    |
| I/CELL_H                           | ANDLE [2024/05/24 09:0                                           | 5:47] last_work_mode = 0,current               | _workmode = 1      |
| 1/NCC1                             | 12024/05/24 09:0                                                 | 5:4/] No ntrip client service is               | running            |
| 1/Ntrups                           | VF [2024/05/24 09:0                                              | 5:4/] attempt to connect to 220                | .180.239.212:7990. |
| msh >I/N<br>SOURCE 12<br>Source-Ad | tripSvr [2024/05/24<br>23456 /HTEST<br>gent: ONTRIP Quectel-GNSS | 09:05:47] len[59],login_buff:                  |                    |
|                                    |                                                                  |                                                |                    |
| I/NtripS<br>ICY 200                | vr [2024/05/24 09:0<br>OK                                        | 5:48] rsp:                                     |                    |
| I/NtripS<br>I/NtripS               | vr [2024/05/24 09:0<br>vr [2024/05/24 09:0                       | 5:48] login success<br>5:48] Transferring rtcm |                    |

Figure 21: Configurating NTRIP Server via EVB Console

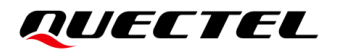

| NTRIP Caster                                                                                                    |            |      |
|----------------------------------------------------------------------------------------------------|------------|------|
| Address                                                                                                    | ,          |      |
| Port                                                                                                    |            |      |
| User                                                                                                    |            |      |
| Possword                                                                                                    |            |      |
| Start/Stop                                                                                                    |            | Quit |
| Port: 15<br>User: Q<br>Password:<br>NtripCaster is running on 1<br>caster notify: connections: 1<br>caster notify: (1 ) co<br>caster notify: Add a mount point - ; | nnected () |      |

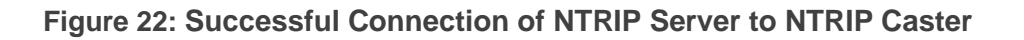

Step 3 Access the EVB console of the rover and enter the command to connect to the NTRIP Caster using the NTRIP Caster IP address (host), port, username (user), password (pwd) and the NTRIP Server mount point (mnt), and then configure the MCU of the GNSS MODULE EVB to rover mode. After a while, you can see that you have successfully connected to the NTRIP Caster and the NTRIP Client is receiving the satellite observation data from the NTRIP Caster as shown in *Figure 23: Configurating NTRIP Client via EVB Console*. If the NTRIP Client successfully connects to the NTRIP Caster, you can also see the connection information in the NTRIP Caster, as shown in *Figure 24: Successful Connection of NTRIP Client to NTRIP Caster*.

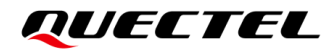

| rstpar<br>help<br>msh >ntripclienthost 220                                                                                                    | msh >ntripcl<br>type <qu<br>host <ho<br>port <po<br>user <us<br>pwd <pa<br>mnt <mo< th=""><th>ienthelp<br/>wecRK/SelfBuild&gt;<br/>wst&gt;<br/>ort&gt;<br/>ername&gt;<br/>wsword&gt;<br/>punt point&gt;</th><th></th></mo<></pa<br></us<br></po<br></ho<br></qu<br> | ienthelp<br>wecRK/SelfBuild><br>wst><br>ort><br>ername><br>wsword><br>punt point> |                                        |
|----------------------------------------------------------------------------------------------------|----------------------------------------------------------------------------------------------------|-----------------------------------------------------------------------------------|----------------------------------------|
| Intripclienthost 220      port 7990      user QL      pwd 12      mnt      modeside         Port       7990       ok         user       QL       ok         pwd       12       ok         mnt       QGNSS THP       ok         mode       rover       ok         I/CELL_HANDLE       [2024/05/24 11:36:24] last_work_mode = 0, current_workmode = 2         I/CELL_HANDLE       [2024/05/24 11:36:24] corsType[2]         I/NCli       [2024/05/24 11:36:24] corsType[2]         I/NCli       [2024/05/24 11:36:24] corsType[2], Ntrip_Step[-1]         I/NCli       [2024/05/24 11:36:24] corsType[2], connect to [220.***********************************                                                                                                    | rstpar<br>help                                                                                                    | Reset all                                                                         | parameters.                            |
| host       220                                                                                                    | msh >ntripcl                                                                                                    | ienthost 220                                                                      | port 7990user QLpwd 12mnt sile         |
| port       7990       ok         user       QL_JIMI       ok         pwd       12111       ok         mnt       QGNSS TIP       ok         msh >ntripmode rover       ok         mode       rover       ok         I/CELL_HANDLE       [2024/05/24 11:36:24] last_work_mode = 0,current_workmode = 2         I/CELL_HANDLE       [2024/05/24 11:36:24] corsType[2]         I/NCli       [2024/05/24 11:36:24] corsType[2],Ntrip_Step[-1]         I/NCli       [2024/05/24 11:36:24] corsType[2],Ntrip_Step[-1]         I/NCli       [2024/05/24 11:36:24] corsType[2],connect to [220.***********************************                                                                                                    | nost                                                                                                    | 220                                                                               | ok                                     |
| user       QL                                                                                                    | port                                                                                                    | 7990                                                                              | ok                                     |
| pwd       12       ok         mnt       QGNSS       ok         mode       rover       ok         mode       rover       ok         I/CELL_HANDLE       [2024/05/24 11:36:24] last_work_mode = 0,current_workmode = 2         I/CELL_HANDLE       [2024/05/24 11:36:24] no ntrip server service is in progress         I/NCli       [2024/05/24 11:36:24] CorsType[2]         I/NCli       [2024/05/24 11:36:24] CorsType[2],Ntrip_Step[-1]         I/NCli       [2024/05/24 11:36:24] CorsType[2],connect to [220.***********************************                                                                                                    | user                                                                                                    | QL_NEDEN'                                                                         | ok                                     |
| mnt       QGNSS Table       ok         msh >ntripmode rover       ok         mode       rover       ok         I/CELL_HANDLE       [2024/05/24 11:36:24] last_work_mode = 0,current_workmode = 2         I/CELL_HANDLE       [2024/05/24 11:36:24] no ntrip server service is in progress         I/NCli       [2024/05/24 11:36:24] CorsType[2]         I/NCli       [2024/05/24 11:36:24] CorsType[2],Ntrip_Step[-1]         I/NCli       [2024/05/24 11:36:24] CorsType[2],connect to [220.100 000 212:7990]         msh >I/NCli       [2024/05/24 11:36:25] rsp:         I/NCli       [2024/05/24 11:36:25] NtripClient login 0K         I/NCli       [2024/05/24 11:36:25] NtripClient login 0K         I/NCli       [2024/05/24 11:36:25] NtripClient login 0K         I/NCli       [2024/05/24 11:36:25] NtripClient login 0K         Receiving rtcm & sending GGA | pwd                                                                                                    | 120.00                                                                            | ok                                     |
| msh >ntrip      mode       rover       ok         I/CELL_HANDLE       [2024/05/24 11:36:24] last_work_mode = 0,current_workmode = 2         I/CELL_HANDLE       [2024/05/24 11:36:24] no ntrip server service is in progress         I/NCli       [2024/05/24 11:36:24] CorsType[2]         I/NCli       [2024/05/24 11:36:24] CorsType[2],Ntrip_Step[-1]         I/NCli       [2024/05/24 11:36:24] corsType[2],connect to [220.100 000 212:7990]         msh >I/NCli       [2024/05/24 11:36:25] rsp:         I/NCli       [2024/05/24 11:36:25] rsp:         I/NCli       [2024/05/24 11:36:25] NtripClient login 0K         I/NCli       [2024/05/24 11:36:25] NtripClient login 0K         I/NCli       [2024/05/24 11:36:25] NtripClient login 0K                                                                                                    | mnt                                                                                                    | QGNSS CTTP                                                                        | ok                                     |
| mode         rover         ok           I/CELL HANDLE         [2024/05/24 11:36:24] last_work_mode = 0,current_workmode = 2           I/CELL_HANDLE         [2024/05/24 11:36:24] no ntrip server service is in progress           I/NCli         [2024/05/24 11:36:24] CorsType[2]           I/NCli         [2024/05/24 11:36:24] CorsType[2],Ntrip_Step[-1]           I/NCli         [2024/05/24 11:36:24] CorsType[2],connect to [220.100 000 212:7990]           msh >I/NCli         [2024/05/24 11:36:25] rsp:           I/NCli         [2024/05/24 11:36:25] NtripClient login 0K           I/NCli         [2024/05/24 11:36:25] NtripClient login 0K                                                                                                    | msh >ntrip -                                                                                                    | -mode rover                                                                       |                                        |
| <pre>I/CELL_HANDLE [2024/05/24 11:36:24] last_work_mode = 0, current_workmode = 2 I/CELL_HANDLE [2024/05/24 11:36:24] no ntrip server service is in progress I/NCli [2024/05/24 11:36:24] CorsType[2] I/NCli [2024/05/24 11:36:24] CorsType[2],Ntrip_Step[-1] I/NCli [2024/05/24 11:36:24] CorsType[2],connect to [220.***********************************</pre>                                                                                                    | mode                                                                                                    | rover                                                                             | www.commerce.com/ok.commerce.com       |
| I/CELL HANDLE       [2024/05/24 11:36:24] no ntrip server service is in progress.         I/NCli       [2024/05/24 11:36:24] CorsType[2]         I/NCli       [2024/05/24 11:36:24] CorsType[2],Ntrip_Step[-1]         I/NCli       [2024/05/24 11:36:24] NtripCLI WaitBits[0x1]         I/NCli       [2024/05/24 11:36:24] CorsType[2],connect to [220.***********************************                                                                                                    | I/CELL_HANDL                                                                                                    | E [2024/05/24 11:36:24] la                                                        | ast_work_mode = 0,current_workmode = 2 |
| I/NCli       [2024/05/24 11:36:24] CorsType[2],Ntrip_Step[-1]         I/NCli       [2024/05/24 11:36:24] CorsType[2],Ntrip_Step[-1]         I/NCli       [2024/05/24 11:36:24] NtripCLI WaitBits[0x1]         I/NCli       [2024/05/24 11:36:24] corsType[2],connect to [220.500 000 000 000 000 000 000 000 000 00                                                                                                    | I/CELL_HANDL                                                                                                    | E [2024/05/24 11:36:24] no                                                        | o ntrip server service is in progress  |
| I/NCli       [2024/05/24 11:36:24] CorsType[2],Ntrip_Step[-1]         I/NCli       [2024/05/24 11:36:24] NtripCLI WaitBits[0x1]         I/NCli       [2024/05/24 11:36:24] CorsType[2],connect to [220.***********************************                                                                                                    | I/NCL1                                                                                                    | [2024/05/24 11:36:24] Co                                                          | orsType[2]                             |
| I/NCli       [2024/05/24 11:36:24]       NtripCLI WaitBits[0X1]         I/NCli       [2024/05/24 11:36:24]       CorsType[2], connect to [220.500 000 212:7990]         msh >I/NCli       [2024/05/24 11:36:25] rsp:         I/NCli       [2024/05/24 11:36:25]       NtripClient login 0K         I/NCli       [2024/05/24 11:36:25]       NtripClient login 0K         I/NCli       [2024/05/24 11:36:25]       Receiving rtcm & sending GGA                                                                                                    | I/NCL1                                                                                                    | [2024/05/24 11:36:24] Co                                                          | orsType[2].Ntrip_Step[-1]              |
| I/NCli       [2024/05/24 11:36:24] Corstype[2],connect to [220.000 212:7990]         msh >I/NCli       [2024/05/24 11:36:25] rsp:         I/NCli       [2024/05/24 11:36:25] NtripClient login 0K         I/NCli       [2024/05/24 11:36:25] Receiving rtcm & sending GGA                                                                                                    | I/NCL1                                                                                                    | [2024/05/24 11:36:24]                                                             | NtripCLI WaitBits[0x1]                 |
| msh >I/NCli [2024/05/24 11:36:25] rsp:<br>ICY 200 0K<br>I/NCli [2024/05/24 11:36:25] NtripClient login 0K<br>I/NCli [2024/05/24 11:36:25] Receiving rtcm & sending GGA                                                                                                    | I/NCLL                                                                                                    | [2024/05/24 11:36:24] Co                                                          | orstype[2],connect to [220. 12:7990]   |
| ICY 200 OK<br>I/NCli [2024/05/24 11:36:25] NtripClient login OK<br>I/NCli [2024/05/24 11:36:25] Receiving rtcm & sending GGA                                                                                                    | msh >I/NCli                                                                                                    | [2024/05/24 11:36:2                                                               | 25] rsp:                               |
| I/NCli [2024/05/24 11:36:25] NtripClient login OK<br>I/NCli [2024/05/24 11:36:25] Receiving rtcm & sending GGA                                                                                                    | ICY 200 OK                                                                                                    |                                                                                   |                                        |
| I/NCli [2024/05/24 11:36:25] Receiving rtcm & sending GGA                                                                                                    | T/NC15                                                                                                    | [2024/05/24 11:36+25] M                                                           | tripClient login OK                    |
|                                                                                                    | T/NC1 i                                                                                                    | [2024/05/24 11:36:25] R                                                           | ereiving rtcm & sending 664            |
|                                                                                                    |                                                                                                    | (100-100 - 10 - 100 - 20 - 100 - 20 - 100 - 20 - 100 - 20 - 100 - 20 - 2          |                                        |

Figure 23: Configurating NTRIP Client via EVB Console

| - NTRIP Caster                                                                                                    |          | - • • |
|----------------------------------------------------------------------------------------------------|----------|-------|
| Address                                                                                                    |          |       |
| Port                                                                                                    |          |       |
| User                                                                                                    |          |       |
| Possword                                                                                                    |          |       |
| ☑ Start/Stop                                                                                                    |          | Quit  |
| Host:<br>Port: 3<br>User: C _<br>Password:<br>NtripCaster is running on<br>caster notify: connections: 1<br>caster notify: (* ) c<br>caster notify: (* ) c<br>caster notify: Add a mount point -<br>caster notify: 2 | onnected |       |
| caster notify: (<br>caster notify: Add a NTRIP Client -                                                                                                    | onnected |       |
|                                                                                                    |          |       |

Figure 24: Successful Connection of NTRIP Client to NTRIP Caster

NOTE

When using the rover with the cellular network as the NTRIP Client, insert the MCU\_TXD1 (J0404) jumper cap of the GNSS MODULE EVB as shown in figure below.

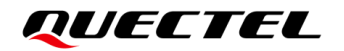

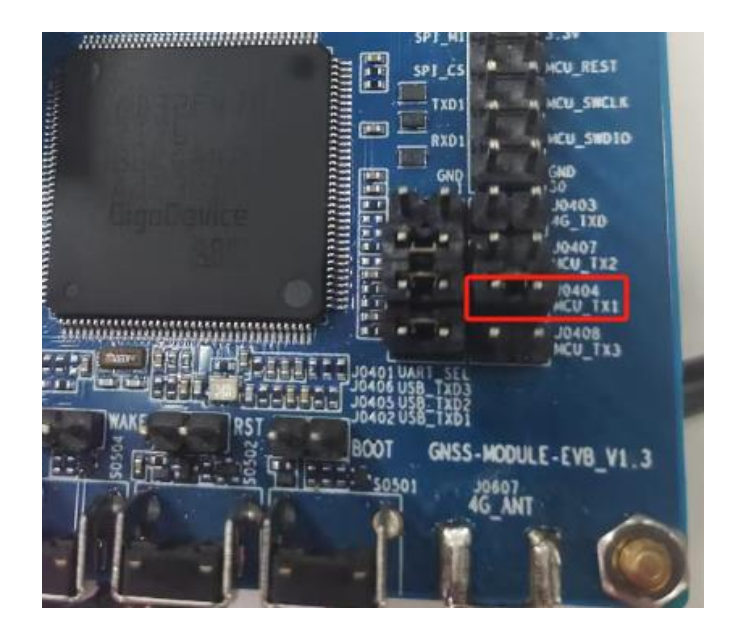

Figure 25: EVB Jumper Cap

Step 4 As shown in figure below, click Q to display the search box and enter the "GGA". Then, click the y button under the search box to display the matched GGA messages in the right box. The <Quality> parameter value in GGA indicates that the LG290P (03) as the rover has transitioned from a single-point solution to an RTK floating-point solution, and then to an RTK fixed solution through the QGNSS tool. For more information about GGA and QGNSS operation, see documents [1] protocol specification and [4] QGNSS user guide.

| QConsole         Protocol Package         Message Statistics           Q         115916.600,A,D 46                                                                                                    | SGNGGA, 100416, 800, 2516, 15241325, N, 11020, 04534850 E, 140, 0, 42, 199, 138, M, -20, 052, M, *57<br>SGNGGA, 100416, 900, 2516, 15241407, N, 11020, 04534796 E, 140, 0, 45, 199, 135, M, -20, 052, M, *5E<br>SGNGGA, 100417, 000, 2516, 15241437, N, 11020, 04534775 E, 140, 0, 44, 199, 132, M, -20, 052, M, *59<br>SGNGGA, 100417, 200, 2516, 15241551, N, 11020, 04534774 E, 140, 0, 44, 199, 132, M, -20, 052, M, *59<br>SGNGGA, 100417, 200, 2516, 15241551, N, 11020, 04534654 E, 140, 0, 44, 199, 132, M, -20, 052, M, *59<br>SGNGGA, 100417, 200, 2516, 15241564, N, 11020, 04534654 E, 140, 0, 44, 199, 132, M, -20, 052, M, *59<br>SGNGGA, 100417, 200, 2516, 1524242, N, 11020, 04534654 E, 140, 0, 24, 199, 129, M, -20, 052, M, *50<br>SGNGGA, 100417, 200, 2516, 1524242, N, 11020, 04470431 E, 540, 0, 39, 188, 491, M, -20, 052, M, 0, 30, 290*7C                                                                                                    | *  |
|----------------------------------------------------------------------------------------------------|----------------------------------------------------------------------------------------------------|----|
| A       11020.04744836,E,0.014,223.20,080824,R,V*29         SGNGLL,2516.15178976,N,11020.04744836,E,         115916.700,A,D*40         SGNUTG,223.20,T,M,0.014,N,0.027,K,D*27         SGNGGA,115916.800,2516.15178966,N,         11020.04744781,E,4,53,0.38,173.138,M,-20.052,M,         0.0290*7F         SGNRMC,115916.800,A,2516.15178966,N,         11020.04744781,E,0.026,223.20,080824,R,V*25         SGNGLL,2516.15178966,N,11020.04744781,E,         115916.800,A,D*4D         SGNVTG,223.20,T,M,0.026,N,0.048,K,D*2F         Data Input | SGNGGA, 100417.500,2516.15172354,N,11020.0447/0656 E, 400.39,188.495,M,-20.052,M,0.6,0290*7C<br>SGNGGA, 100417.500,2516.15172682,N,11020.044770656 E, 540,039,188.457,M,-20.052,M,0.6,0290*7C<br>SGNGGA, 100417.500,2516.15172682,N,11020.04477055 E, 540,039,188.457,M,-20.052,M,0.6,0290*7C<br>SGNGGA, 100417.800,2516.15172880,N,11020.04471137 E, 540,039,188.450,M,-20.052,M,0.8,0290*77<br>SGNGGA, 100417.800,2516.15172861,N,11020.0447129 E, 540,039,188.450,M,-20.052,M,0.8,0290*77<br>SGNGGA, 100418.000,2516.15172954,N,11020.0447129 E, 540,039,188.443,M,-20.052,M,0.9,0290*74<br>SGNGGA, 100418.000,2516.15173061,N,11020.04471281 E, 540,039,188.443,M,-20.052,M,0.9,0290*74<br>SGNGGA, 100418.000,2516.15173061,N,11020.04471326 E, 540,039,188.443,M,-20.052,M,10,0290*74<br>SGNGGA, 100418.200,2516.15173061,N,11020.04471326 E, 540,039,188.443,M,-20.052,M,13,0290*71<br>SGNGGA, 100418.200,2516.15173061,N,11020.04471326 E, 540,039,188.443,M,-20.052,M,13,0290*71<br>SGNGGA, 100418.200,2516.15173061,N,11020.04535683 E, 440,039,188.442,M,-20.052,M,13,0290*71<br>SGNGGA, 100418.500,2516.15102081,N,11020.04535683 E, 440,0.45,183.274,M,-20.052,M,14,0290*78<br>SGNGGA, 100418.500,2516.15102081,N,11020.04535583 E, 440,0.45,183.274,M,-20.052,M,14,0290*76<br>SGNGGA, 100418.500,2516.15102081,N,11020.04535583 E, 440,0.45,183.274,M,-20.052,M,14,0290*76<br>SGNGGA, 100418.500,2516.15102081,N,11020.04535583 E, 440,0.45,183.274,M,-20.052,M,14,0290*76<br>SGNGGA, 100418.500,2516.15102046,N,11020.04535583 E, 440,0.45,183.274,M,-20.052,M,14,0290*76<br>SGNGGA, 100418.500,2516.15102046,N,11020.04535573 E, 440,0.45,183.274,M,-20.052,M,18,0290*76<br>SGNGGA, 100418.800,2516.15102041,N,11020.04535573 E, 440,0.45,183.274,M,-20.052,M,18,0290*76<br>SGNGGA, 100418.800,2516.15102041,N,11020.04535573 E, 440,0.45,183.274,M,-20.052,M,18,0290*76<br>SGNGGA, 100418.800,2516.15102041,N,11020.04535552 E, 440,0.45,183.274,M,-20.052,M,18,0290*76<br>SGNGGA, 100418.800,2516.15102041,N,11020.04535552 E, 440,0.45,183.274,M,-20.052,M,18,0290*76<br>SGNGGA,100418.800,2516.15102041,N,11020.04535552 E, 440,0.45,183.271,M,-20.0 | on |

Figure 26: Successful Enabling of Fixed Solution on Rover

# **4** FAQs

- 1. Why hasn't the module achieved RTK fixed solution after receiving satellite observation data from the base station for a while?
  - The issue may be due to the poor GNSS signal received by the base station, resulting in low-quality satellite observation data, or the poor GNSS signal received by the rover leads to a poor RTK calculation result preventing the module from achieving RTK fixed solution.
- 2. Why does the convergence count of the base station (<Obs> parameter value) remain unchanged or zero when viewing the Survey-in status with PQTMSVINSTATUS after the module enters the Survey-in mode as a base station?
  - The convergence count increments only when the current base station coordinates meet the set 3D position accuracy threshold. This situation could arise if the 3D position accuracy threshold is set too low or if the current coordinate accuracy is insufficient to meet the 3D position accuracy threshold.
- 3. After the module enters the base station mode, can the RTK fixed solution be enabled?
  - It is possible. After the module enters the base station mode, the RTK calculation continues to operate normally. Therefore, the RTK fixed solution can be enabled by injecting satellite observation data (RTCM) while the module is in the base station mode, and the RTCM3-1005/1006 formatted coordinate data output after the base station convergence will be more accurate.
- 4. What could be the cause for the loss of satellite observation data received by the rover?
  - Insufficient transmission bandwidth of the base station could be the cause. This can be addressed by reducing the message output frequency with **PQTMCFGMSGRATE**. If you are using the UART for direct output of satellite observation data, it is possible that the baud rate used for transmission is inadequate; consider switching to a higher baud rate.

# **5** Appendix References

#### **Table 2: Related Documents**

#### **Document Name**

- [1] Quectel LG290P(03) GNSS Protocol Specification
- [2] Quectel\_GNSS\_Module\_EVB\_User\_Guide
- [3] <u>Quectel\_LG290P(03)\_Hardware\_Design</u>
- [4] Quectel QGNSS User Guide

#### **Table 3: Terms and Abbreviations**

| Abbreviation | Description                              |
|--------------|------------------------------------------|
| 3D           | Three-Dimensional                        |
| ACK          | Acknowledgment                           |
| BDS          | BeiDou Navigation Satellite System       |
| ECEF         | Earth-Centered, Earth-Fixed              |
| Galileo      | Galileo Satellite Navigation System (EU) |
| GGA          | Global Positioning System Fix Data       |
| GLL          | Geographic Position – Latitude/Longitude |
| GLONASS      | Global Navigation Satellite System       |
| EVB          | Evaluation Board                         |
| GNSS         | Global Navigation Satellite System       |
| GPS          | Global Positioning System                |
| GSA          | GPS DOP and Active Satellites            |
| GSV          | GPS Satellites in View                   |

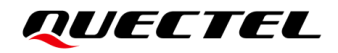

| Abbreviation | Description                                       |
|--------------|---------------------------------------------------|
| LoRa         | Long Range Radio                                  |
| MCU          | Microcontroller Unit/Microprogrammed Control Unit |
| NavIC        | Indian Regional Navigation Satellite System       |
| NMEA         | National Marine Electronics Association           |
| NTRIP        | Networked Transport of RTCM via Internet Protocol |
| PC           | Personal Computer                                 |
| RF           | Radio Frequency                                   |
| RMC          | Recommended Minimum Specific GNSS Data            |
| RTCM         | Radio Technical Commission for Maritime Services  |
| RTK          | Real-Time Kinematic                               |
| SBAS         | Satellite-Based Augmentation System               |
| TE-A         | Terminal Equipment Adapter                        |
| TXD          | Transmit Data (Pin)                               |
| UART         | Universal Asynchronous Receiver/Transmitter       |
| USB          | Universal Serial Bus                              |
| (U)SIM       | (Universal) Subscriber Identity Module            |
| VRS          | Virtual Reference Station                         |
| QZSS         | Quasi-Zenith Satellite System                     |